## Huskeseddel B04

| Side 880D ● Bygningsfortegnelse ●Opret nyt B-nr. |                                                                                                    |                                                            |
|--------------------------------------------------|----------------------------------------------------------------------------------------------------|------------------------------------------------------------|
|                                                  |                                                                                                    |                                                            |
| Naviger frem til<br>side 880                     | ALT + Q →880<br>Klik på Knappen Opret nyt B-nr                                                                                                    | Opret <u>n</u> yt B-nr                                     |
| Tvungne felter                                   |                                                                                                    |                                                            |
| Tvungne felter der<br><i>skal</i> udfyldes       | Der er nogle felter der SKAL udfyldes<br>for at man kan oprette et nyt B-nr.                                                                                                   | Område 🔽                                                   |
|                                                  | Felterne er markeret med '*'.<br>Øvrige felter er ikke tvungne.                                                                                                    | B-nr                                                       |
|                                                  |                                                                                                    | Lokalitet                                                  |
|                                                  |                                                                                                    | B-nr start år                                              |
|                                                  |                                                                                                    | A-nr                                                       |
| Område                                           | Vælg det område inden for din<br>kommune, som B-nr. ligger i.                                                                                                    | Område                                                     |
| B-Nr.                                            | Indtast det nye B-nr. Må være max. 4<br>tal                                                                                                    | B-nr                                                       |
| Lokalitet                                        | Når der er valgt Område bliver<br>lokaliteterne i det valgte område<br>tilgængelige. Vælg en lokalitet.<br>Lokalitet svarer til gammel<br>kommune.                             | Lokalitet                                                  |
| B-nr. start år                                   | Indtast det år som B-nummeret<br>gælder fra. Består af 4 tal. F.eks.<br>2012                                                                                                   | B-nr start år                                              |
| A-nr.                                            | Der hører altid et A-nummer til et B-<br>nr. Indtast det A-nr. der hører til.<br>Består kun af tal, og skal være på 5<br>tal. Skal være unikt inden for område<br>og lokalitet | A-mr                                                       |
| Gem                                              | Når alle informationer er tastet ind<br>skal der gemmes.<br>Klik på Anvend                                                                                                    | Anvend                                                     |
| Øvrige felter                                    |                                                                                                    |                                                            |
|                                                  | Udfyld øvrige felter i det omfang<br>informationerne findes.                                                                                                    |                                                            |
| Kontroller B-<br>nummeret.                       | Når der er klikket anvend er B-<br>nummer gemt og kan kontrollers for<br>evt. fejl.                                                                                            |                                                            |
| HUSK: Yderligere<br>data om bygningen            | Yderligere data tilføjes via<br>undersiderne.<br>Klik på linket under litra: <intet>.</intet>                                                                                  | Se evt. Huskeseddel_B-<br>06_Opret_ny_bygningsdel_til_B-nr |
| Version 2.0                                      | Dato: 23.9.2014/MBL                                                                                                    | KIMIK iT                                                   |